# Setting Up a Home Server Using Debian Linux on an Old Laptop

#### Guru Swarupa

October 3, 2024

#### Abstract

This journal documents the process of converting a 10-year-old laptop into a fully functional home server using Debian Linux. The server hosts a variety of services for home automation, personal media streaming, cloud storage, ad-blocking, and more. By leveraging open-source technologies like Docker, Kodi, HomeAssistant, Jellyfin, Nextcloud, and others, I created a stable, secure, and accessible server with minimal overhead. The guide outlines the installation of services, the configuration of Docker containers, and the setup of network management using Nginx Proxy Manager and Tailscale.

Keywords: Home Server, Debian Linux, Docker, HomeAssistant, Jellyfin, Nextcloud, Pi-hole, Kodi, Nginx Proxy Manager, Tailscale, DuckDNS, Photoprism, Webmin, Homarr, qBittorrent

#### 1 Introduction

Building a home server is a cost-effective way to centralize media, automate home appliances, and enhance personal digital storage. This journal explores how an old laptop running Debian Linux can be transformed into a versatile home server. It details the setup of various services using Docker, the importance of network security through Nginx Proxy Manager, and how Tailscale enables secure access via a VPN. By setting up services like Kodi for media streaming, HomeAssistant for automation, and Jellyfin for personal streaming, this project integrates home automation, media storage, and security into a single lightweight machine.

## 2 Hardware and Initial Setup

#### 2.1 Laptop Specifications

- Laptop Model: 10-year-old Latitude 3540, with an Intel Core i3-4010u processor (Dual Core, 1.70GHz, 3M cache, 15W) and 4GB of DDR3 RAM.
- **Storage:** 120GB SSD used for the operating system, paired with a 500GB HDD for file storage and media libraries.
- Network: Wired Ethernet connection to ensure stable and high-speed network performance.
- **Power Supply:** Continuous power supply using an uninterruptible power supply (UPS) for reliability during outages.

#### 2.2 Debian Linux Installation

Debian is a stable and lightweight Linux distribution, perfect for a minimal server setup.

- 1. **Download Debian ISO:** Visit Debian's official website and download the latest stable release (minimal ISO is recommended).
- 2. Create a Bootable USB: Use software like Rufus (for Windows) or dd (for Linux/macOS) to create a bootable USB from the ISO file.
- 3. Installation: Boot the laptop from the USB and follow the guided steps to install Debian. Select minimal installation (no desktop environment) to reduce system overhead. Partition the disk for flexibility, e.g., separate /home, /var, and /srv.
- 4. Post-Installation Configuration: Update the system:

```
sudo apt update && sudo apt upgrade
```

## 3 Server Applications Using Docker

Docker is a containerization platform that allows you to run multiple isolated services on your server. The following applications can be set up using Docker, and their installation process can be managed via a script from the linutil repository.

#### 3.1 Installation Process

To simplify the installation process for Docker, SSH, and Samba, you can use a single script that I contributed, which handles all three applications.

1. Run Installation Script: Execute the following command to install Docker, SSH, and Samba:

curl -fsSL https://christitus.com/linux | sh

- 2. Select Application Installations: During the script execution, you will have the option to select the installations of Docker, SSH, and Samba under Application Setup.
- 3. Automount Drive Script: Additionally, this script includes an option to set up an automount drive script, which can be used to automatically mount a disk on boot.

#### 3.2 Overview of Applications

- Docker: Docker allows you to run multiple isolated services on your server.
- **SSH:** Enabling secure shell (SSH) access allows you to manage your server remotely and securely.
- Samba: Samba facilitates file sharing across different operating systems on your network.

#### 3.3 Docker Compose Configuration

Below is the Docker Compose configuration for various services:

#### 3.4 HomeAssistant: Home Automation

Home Assistant is an open-source home automation platform that puts local control and privacy first. It integrates with a wide variety of smart devices and services, allowing users to create automations and manage their smart home effectively. Using Docker simplifies the installation and management of Home Assistant.

• Docker Compose file:

```
version: '3'
1
  services:
2
     homeassistant:
3
       image: lscr.io/linuxserver/homeassistant:latest
4
       container_name: homeassistant
5
       environment:
6
         - PUID=1000
7
         - PGID=1000
8
         - TZ=Europe/Berlin
9
10
       volumes:
         - ./hass/config:/config
11
       restart: unless-stopped
12
       ports:
13
             '8123:8123'
14
```

• Access HomeAssistant: Open http://<your\_server\_IP>:8123 to access the HomeAssistant dashboard. Configure your smart devices and automations from the web interface.

#### 3.5 Jellyfin: Personal Media Server

Jellyfin is a free and open-source media server software that allows you to organize, manage, and stream your personal media collection, including videos, music, and photos. It is a communitydriven project and is designed to be a self-hosted alternative to proprietary media servers like Plex and Emby.

```
version: '3'
1
       services:
2
         jellyfin:
3
           image: lscr.io/linuxserver/jellyfin:latest
4
           container_name: jellyfin
5
           environment:
6
             - PUID=1000
7
              - PGID=1000
8
             - TZ=Europe/Berlin
q
           volumes:
10
               ./jellyfin/config:/config
11
             - /media/hdd500/nextcloud/data/swarupa/files/Courses:/
12
                 data/Courses
```

```
13 - /media/hdd500/nextcloud/data/swarupa/files/Movies:/
data/movies
14 restart: unless-stopped
15 ports:
16 - "8096:8096"
```

• Access Jellyfin: Go to http://<your\_server\_IP>:8096 to set up your media library and start streaming.

#### 3.6 Photoprism: Image Storage

PhotoPrism is an open-source application that allows you to manage, organize, and back up your personal photo collection. Utilizing artificial intelligence, PhotoPrism offers features that enhance photo organization, making it easier to find, tag, and access your images. It's a self-hosted solution, meaning you can run it on your server or local machine, giving you complete control over your photos.

```
version: '3'
1
      services:
2
         photoprism:
3
           ## Use photoprism/photoprism:preview for testing preview
4
               builds:
           image: photoprism/photoprism:latest
\mathbf{5}
           ## Don't enable automatic restarts until PhotoPrism has
              been properly configured and tested!
           ## If the service gets stuck in a restart loop, this
7
              points to a memory, filesystem, network, or database
              issue:
           ## https://docs.photoprism.app/getting-started/
8
              troubleshooting/#fatal-server-errors
           restart: unless-stopped
9
           stop_grace_period: 10s
10
           depends_on:
11
             - mariadb
12
           security_opt:
13
             - seccomp:unconfined
14
             - apparmor:unconfined
15
           ## Server port mapping in the format "Host:Container".
16
              To use a different port, change the host port on
           ## the left-hand side and keep the container port, e.g.
17
              "80:2342" (for HTTP) or "443:2342 (for HTTPS):
           ports:
18
             - "2342:2342"
19
           ## Before you start the service, please check the
20
              following config options (and change them as needed):
           ## https://docs.photoprism.app/getting-started/config-
21
              options/
```

| 22      | environment:                                                                                                    |             |
|---------|----------------------------------------------------------------------------------------------------|-------------|
| 23      | PHOTOPRISM_ADMIN_USER: "USERNAME"                                                                                                    | #           |
|         | admin login username                                                                                                    |             |
| $^{24}$ | PHOTOPRISM_ADMIN_PASSWORD: "PASSWORD"                                                                                                    | #           |
|         | initial admin password (8-72 characters)                                                                                                    |             |
| 25      | PHOTOPRISM_AUTH_MODE: "password"                                                                                                    | #           |
|         | authentication mode (public, password)                                                                                                    |             |
| 26      | PHOTOPRISM SITE URL: "http://localhost:2342/"                                                                                                    | #           |
|         | server IIBI in the format "http(s)://domain n                                                                                                    |             |
|         | nort)/(nath)"                                                                                                    | ., .        |
|         | DUOTODDICM DICADLE TICA "folco"                                                                                                    | #           |
| 27      | FIGIOFRISM_DISADLE_ILS. IAISE                                                                                                    | #<br>       |
|         | disables HIPS/ILS even if the site UKL star                                                                                                    | ts with     |
|         | nttps:// and a certificate is available                                                                                                    |             |
| 28      | PHUTUPRISM_DEFAULT_TLS: "true"                                                                                                    | #           |
|         | defaults to a self-signed HTTPS/TLS certifica                                                                                                    | ate if      |
|         | no other certificate is available                                                                                                    |             |
| 29      | PHOTOPRISM_ORIGINALS_LIMIT: 5000                                                                                                    | # file      |
|         | size limit for originals in MB (increase for                                                                                                    | high-       |
|         | res video)                                                                                                    |             |
| 30      | PHOTOPRISM_HTTP_COMPRESSION: "gzip"                                                                                                    | #           |
|         | improves transfer speed and bandwidth utiliza                                                                                                    | ation (     |
|         | none or gzip)                                                                                                    |             |
| 31      | PHOTOPRISM_LOG_LEVEL: "info"                                                                                                    | # log       |
|         | level: trace, debug, info, warning, error, fa                                                                                                    | atal,       |
|         | or panic                                                                                                    |             |
| 32      | PHOTOPRISM_READONLY: "false"                                                                                                    | # do        |
|         | not modify originals directory (reduced                                                                                                    |             |
|         | functionality)                                                                                                    |             |
| 33      | PHOTOPRISM_EXPERIMENTAL: "false"                                                                                                    | #           |
|         | enables experimental features                                                                                                    |             |
| 34      | PHOTOPRISM DISABLE CHOWN: "false"                                                                                                    | #           |
|         | disables updating storage permissions via ch                                                                                                    | nod and     |
|         | chown on startup                                                                                                    |             |
| 35      | PHOTOPRISM DISABLE WEBDAV: "false"                                                                                                    | #           |
| 00      | disables built-in WebDAV server                                                                                                    |             |
| 26      | PHOTOPRISM DISABLE SETTINGS. "false"                                                                                                    | #           |
| 50      | disables settings III and API                                                                                                    |             |
| 27      | PHOTOPRISM DISABLE TENSOREIOW. "false"                                                                                                    | #           |
| 57      | disables all features depending on TensorFlow                                                                                                    | n<br>J      |
|         | DUNTODDISM DISABLE EACES . "folgo"                                                                                                    | ∾<br>#      |
| 38      | diables free detection and recognition (requ                                                                                                    | π<br>.iroq  |
|         | TongorFlow)                                                                                                    | 11162       |
|         | TENSOLLAN PLANE OF VOLTAGE OF VOLTAGE AND TON PLANE AND TON PLANE AND TO | #           |
| 39      | PHUTUPRION_DISABLE_CLASSIFICATION: "IAISE"                                                                                                    | #<br>~~~~`` |
|         | alsables image classification (requires lens)                                                                                                    | JIFIOW)     |
| 40      | PHUIUPKISM_DISABLE_VECIUKS: "Ialse"                                                                                                    | #           |
|         | disables vector graphics support                                                                                                    | щ           |
| 41      | PHUTUPKISM_DISABLE_RAW: "false"                                                                                                    | Ħ           |
|         | disables indexing and conversion of RAW image                                                                                                    | es          |

| 42  | PHOTOPRISM_RAW_PRESETS: "false" #                  |
|-----|----------------------------------------------------|
|     | images (reduces performance)                       |
| 4.2 | DHOTODRISM SIDECAR VAMI · "true"                   |
| 43  | creates VAMI sidecar files to back up nicture      |
|     | metadata                                           |
| 44  | PHOTOPRISM_BACKUP_ALBUMS: "true" #                 |
|     | creates YAML files to back up album metadata       |
| 45  | PHOTOPRISM_BACKUP_DATABASE: "true" #               |
|     | creates regular backups based on the configured    |
| 10  | DUNTODDISM RACKUD SCUEDULE, "doily" #              |
| 46  | backup SCHEDILE in crop format (o g "0 12 * * *"   |
|     | for daily at noon) or at a random time (daily      |
|     | ueeklu)                                            |
| 47  | PHOTOPRISM INDEX SCHEDULE "" #                     |
| 41  | indexing SCHEDULE in cron format (e.g. "@every 3h" |
|     | for every 3 hours; "" to disable)                  |
| 48  | PHOTOPRISM_AUTO_INDEX: 5 # delay                   |
|     | before automatically indexing files in SECONDS     |
|     | when uploading via WebDAV (-1 to disable)          |
| 49  | PHOTOPRISM_AUTO_IMPORT: -1 # delay                 |
|     | before automatically importing files in SECONDS    |
|     | when uploading via WebDAV (-1 to disable)          |
| 50  | PHOTOPRISM_DETECT_NSFW: "false" #                  |
|     | automatically flags photos as private that MAY be  |
|     | offensive (requires TensorFlow)                    |
| 51  | PHOTOPRISM_UPLOAD_NSFW: "true" #                   |
|     | allows uploads that MAY be offensive (no effect    |
|     | without TensorFlow)                                |
| 52  | # PHUTUPRISM_DATABASE_DRIVER: "sqlite" #           |
|     | SULITE IS AN EMDEDDED DATABASE that does not       |
|     | require a separate database server                 |
| 53  | PHUIUPRISM_DAIABASE_DRIVER: "mysql" #              |
|     | Mariabb 10.5.12+ (MySQL Successor) offers          |
| - 4 | DHOTODRISM DATARAGE GERVER · "mariadb · 3306" #    |
| 54  | MariaDB database server (hostname:nort)            |
| 55  | PHOTOPRISM DATABASE NAME: "photoprism" #           |
| 00  | MariaDB database schema name                       |
| 56  | PHOTOPRISM DATABASE USER: "photoprism" #           |
| 00  | MariaDB database user name                         |
| 57  | PHOTOPRISM DATABASE PASSWORD: "PASSWORD" #         |
|     | MariaDB database user password                     |
| 58  | PHOTOPRISM_SITE_CAPTION: "AI-Powered Photos App"   |
| 59  | PHOTOPRISM_SITE_DESCRIPTION: "" # meta             |
|     | site description                                   |
| 60  | PHOTOPRISM_SITE_AUTHOR: "" # meta                  |

|                                                                                                    | site author                                                   |
|----------------------------------------------------------------------------------------------------|---------------------------------------------------------------|
| 61                                                                                                    | <pre>## Video Transcoding (https://docs.photoprism.app/</pre> |
|                                                                                                    | getting-started/advanced/transcoding/):                       |
| 62                                                                                                    | # PHUIUPRISM_FFMPEG_ENCUDER: "SOItware" # H                   |
|                                                                                                    | raspherry or yaanj)                                           |
| 63                                                                                                    | # PHOTOPRISM FFMPEG SIZE: "1920" # video                      |
|                                                                                                    | size limit in pixels (720-7680) (default: 3840)               |
| 64                                                                                                    | # PHOTOPRISM_FFMPEG_BITRATE: "32" # video                     |
|                                                                                                    | bitrate limit in Mbit/s (default: 50)                         |
| 65                                                                                                    | ## Run/install on first startup (options: update https        |
|                                                                                                    | gpu ffmpeg tensorflow davfs clitools clean):                  |
| 66                                                                                                    | <pre># PHOTOPRISM_INIT: "https gpu tensorflow"</pre>          |
| 67                                                                                                    | ## Run as a non-root user after initialization (              |
|                                                                                                    | supported: 0, 33, $50-99$ , $500-600$ , and $900-1200$ ):     |
| 68                                                                                                    | # PHOTOPRISM_OID: 1000                                        |
| 69<br>70                                                                                                    | # PHOTOPRISM UMASK · 0000                                     |
| 70                                                                                                    | ## Start as non-root user before initialization (             |
|                                                                                                    | supported: 0, 33, 50-99, 500-600, and 900-1200):              |
| 72                                                                                                    | # user: "1000:1000"                                           |
| 73                                                                                                    | ## Share hardware devices with FFmpeg and TensorFlow (        |
|                                                                                                    | optional):                                                    |
|                                                                                                    |                                                               |
| 74                                                                                                    | # devices:                                                    |
| 74<br>75                                                                                                    | <pre># devices: # - "/dev/dri:/dev/dri" # Intel</pre>         |
| 74<br>75                                                                                                    | <pre># devices:<br/># - "/dev/dri:/dev/dri"</pre>             |
| 74<br>75<br>76                                                                                                    | <pre># devices:<br/># - "/dev/dri:/dev/dri"</pre>             |
| 74<br>75<br>76                                                                                                    | <pre># devices:<br/># - "/dev/dri:/dev/dri"</pre>             |
| 74<br>75<br>76<br>77                                                                                                    | <pre># devices:<br/># - "/dev/dri:/dev/dri"</pre>             |
| 74<br>75<br>76<br>77<br>78<br>79                                                                                                    | <pre># devices:<br/># - "/dev/dri:/dev/dri"</pre>             |
| 74<br>75<br>76<br>77<br>78<br>79<br>80                                                                                                    | <pre># devices:<br/># - "/dev/dri:/dev/dri"</pre>             |
| <ul> <li>74</li> <li>75</li> <li>76</li> <li>77</li> <li>78</li> <li>79</li> <li>80</li> <li>81</li> </ul>                                                                                                 | <pre># devices:<br/># - "/dev/dri:/dev/dri"</pre>             |
| <ul> <li>74</li> <li>75</li> <li>76</li> <li>77</li> <li>78</li> <li>79</li> <li>80</li> <li>81</li> <li>82</li> </ul>                                                                                     | <pre># devices:<br/># - "/dev/dri:/dev/dri"</pre>             |
| <ul> <li>74</li> <li>75</li> <li>76</li> <li>77</li> <li>78</li> <li>79</li> <li>80</li> <li>81</li> <li>82</li> </ul>                                                                                     | <pre># devices:<br/># - "/dev/dri:/dev/dri"</pre>             |
| <ul> <li>74</li> <li>75</li> <li>76</li> <li>77</li> <li>78</li> <li>79</li> <li>80</li> <li>81</li> <li>82</li> <li>83</li> </ul>                                                                         | <pre># devices:<br/># - "/dev/dri:/dev/dri"</pre>             |
| <ul> <li>74</li> <li>75</li> <li>76</li> <li>77</li> <li>78</li> <li>79</li> <li>80</li> <li>81</li> <li>82</li> <li>83</li> <li>84</li> </ul>                                                             | <pre># devices:<br/># - "/dev/dri:/dev/dri"</pre>             |
| <ul> <li>74</li> <li>75</li> <li>76</li> <li>77</li> <li>78</li> <li>79</li> <li>80</li> <li>81</li> <li>82</li> <li>83</li> <li>84</li> </ul>                                                             | <pre># devices:<br/># - "/dev/dri:/dev/dri"</pre>             |
| <ul> <li>74</li> <li>75</li> <li>76</li> <li>77</li> <li>78</li> <li>79</li> <li>80</li> <li>81</li> <li>82</li> <li>83</li> <li>84</li> <li>85</li> </ul>                                                 | <pre># devices:<br/># - "/dev/dri:/dev/dri"</pre>             |
| <ul> <li>74</li> <li>75</li> <li>76</li> <li>77</li> <li>78</li> <li>79</li> <li>80</li> <li>81</li> <li>82</li> <li>83</li> <li>84</li> <li>85</li> <li>86</li> </ul>                                     | <pre># devices:<br/># - "/dev/dri:/dev/dri"</pre>             |
| <ol> <li>74</li> <li>75</li> <li>76</li> <li>77</li> <li>78</li> <li>79</li> <li>80</li> <li>81</li> <li>82</li> <li>83</li> <li>84</li> <li>85</li> <li>86</li> </ol>                                     | <pre># devices:<br/># - "/dev/dri:/dev/dri"</pre>             |
| <ul> <li>74</li> <li>75</li> <li>76</li> <li>77</li> <li>78</li> <li>79</li> <li>80</li> <li>81</li> <li>82</li> <li>83</li> <li>84</li> <li>85</li> <li>86</li> <li>87</li> </ul>                         | <pre># devices:<br/># - "/dev/dri:/dev/dri"</pre>             |
| <ol> <li>74</li> <li>75</li> <li>76</li> <li>77</li> <li>78</li> <li>79</li> <li>80</li> <li>81</li> <li>82</li> <li>83</li> <li>84</li> <li>85</li> <li>86</li> <li>87</li> </ol>                         | <pre># devices:<br/># - "/dev/dri:/dev/dri"</pre>             |
| <ol> <li>74</li> <li>75</li> <li>76</li> <li>77</li> <li>78</li> <li>79</li> <li>80</li> <li>81</li> <li>82</li> <li>83</li> <li>84</li> <li>85</li> <li>86</li> <li>87</li> <li>88</li> </ol>             | <pre># devices:<br/># - "/dev/dri:/dev/dri"</pre>             |
| <ol> <li>74</li> <li>75</li> <li>76</li> <li>77</li> <li>78</li> <li>79</li> <li>80</li> <li>81</li> <li>82</li> <li>83</li> <li>84</li> <li>85</li> <li>86</li> <li>87</li> <li>88</li> </ol>             | <pre># devices:<br/># - "/dev/dri:/dev/dri"</pre>             |
| <ul> <li>74</li> <li>75</li> <li>76</li> <li>77</li> <li>78</li> <li>79</li> <li>80</li> <li>81</li> <li>82</li> <li>83</li> <li>84</li> <li>85</li> <li>86</li> <li>87</li> <li>88</li> <li>89</li> </ul> | <pre># devices:<br/># - "/dev/dri:/dev/dri"</pre>             |

|     | imported to originals                                               |
|-----|---------------------------------------------------------------------|
| 90  | - "~/.storage:/photoprism/storage" #                                |
|     | *Writable* storage folder for cache, database, and                  |
|     | sidecar files (DO NOT REMOVE)                                       |
| 91  | ## MariaDB Database Server (recommended)                            |
| 92  | <pre>## see https://docs.photoprism.app/getting-started/faq/#</pre> |
|     | should-i-use-sqlite-mariadb-or-mysql                                |
| 93  | mariadb:                                                            |
| 94  | <pre>image: mariadb:11</pre>                                        |
| 95  | ## If MariaDB gets stuck in a restart loop, this points             |
|     | to a memory or filesystem issue:                                    |
| 96  | <pre>## https://docs.photoprism.app/getting-started/</pre>          |
|     | troubleshooting/#fatal-server-errors                                |
| 97  | restart: unless-stopped                                             |
| 98  | stop_grace_period: 5s                                               |
| 99  | <pre>security_opt: # see https://github.com/MariaDB/mariadb-</pre>  |
|     | docker/issues/434#issuecomment-1136151239                           |
| 100 | - seccomp:unconfined                                                |
| 101 | - apparmor:unconfined                                               |
| 102 | command:innodb-buffer-pool-size=512Mtransaction-                    |
|     | isolation=READ-COMMITTEDcharacter-set-server=                       |
|     | utf8mb4collation-server=utf8mb4_unicode_cimax-                      |
|     | connections=512innodb-rollback-on-timeout=OFF                       |
|     | innodb-lock-wait-timeout=120                                        |
| 103 | ## Never store database files on an unreliable device               |
|     | such as a USB flash drive, an SD card, or a shared                  |
|     | network folder:                                                     |
| 104 | volumes:                                                            |
| 105 | - "./database:/var/lib/mysql" # DU NUT REMUVE                       |
| 106 | environment:                                                        |
| 107 | MARIADE_AUIU_UPGRADE: "I"<br>MARIADE INITER CVID TZINEG, U1U        |
| 108 | MARIADD_INIIDD_SKIF_IZINFU. I<br>MARIADR_DATARASE, "photoprism"     |
| 109 | MARIADE_DATABASE. photoprism                                        |
| 110 | MARIADE_USER. PHOTOPIISM<br>MARIADE PASSUORD. "PASSUORD"            |
| 111 | MARIADE ROOT PASSWORD. "PASSWORD"                                   |
| 112 |                                                                     |
| 114 | ## Watchtower upgrades services automatically (optional)            |
| 115 | ## see https://docs.photoprism.app/getting-started/updates          |
|     | /#watchtower                                                        |
| 116 | ## activate via "COMPOSE_PROFILES=update docker compose up          |
|     | -d"                                                                 |
| 117 | watchtower:                                                         |
| 118 | restart: unless-stopped                                             |
| 119 | image: containrrr/watchtower                                        |
| 120 | profiles: ["update"]                                                |
| 121 | environment:                                                        |
| 122 | WATCHTOWER_CLEANUP: "true"                                          |

123 WATCHTOWER\_POLL\_INTERVAL: 7200 # checks for updates every two hours 124 volumes: 125 - "/var/run/docker.sock:/var/run/docker.sock" 126 - "~/.docker/config.json:/config.json" # optional, for authentication if you have a Docker Hub account

• Access Photoprism: Visit http://<your\_server\_IP>:2342 to upload and manage your photos.

#### 3.7 Nextcloud: Personal Cloud Storage

Nextcloud is an open-source platform that enables you to store, synchronize, and share files securely across multiple devices. Unlike proprietary solutions like OneDrive or Google Drive, Nextcloud gives you complete control over your data by allowing you to host it on your own server. This makes it a popular choice for individuals and organizations that prioritize privacy and security.

• Docker Compose file:

```
version: '3'
1
2
  services:
    nextcloud:
3
       image: lscr.io/linuxserver/nextcloud:latest
4
       container_name: nextcloud
5
       environment:
6
         - PUID=1000
7
         - PGID=1000
8
         - TZ=Europe/Berlin
9
       volumes:
10
         - /media/hdd500/nextcloud/appdata:/config
11
         - /media/hdd500/nextcloud/data:/data
12
      restart: unless-stopped
13
```

• Access Nextcloud: Visit http://<your\_server\_IP>:8080 to configure Nextcloud for cloud storage.

## 4 Reverse Proxy and VPN Setup

#### 4.1 Nginx Proxy Manager: Reverse Proxy

Nginx Proxy Manager is an open-source application that provides a user-friendly interface to manage Nginx proxies. It allows you to easily configure and manage multiple web services hosted on your server, ensuring secure access with HTTPS and customizable routing. It's particularly useful for users who want to access their self-hosted applications remotely without dealing with complex Nginx configurations.

```
version: '3'
1
  services:
2
    nginxproxymanager:
3
       image: 'jc21/nginx-proxy-manager:latest'
4
       container_name: nginxproxymanager
\mathbf{5}
       restart: unless-stopped
6
       ports:
7
         - '100:100'
8
         - '81:81'
9
         - '443:443'
10
       volumes:
11
         - ./nginx/data:/data
12
           ./nginx/letsencrypt:/etc/letsencrypt
13
```

• Configure Domains and SSL: Access the UI at http://<your\_server\_IP>:81, configure your domain names, and add SSL certificates via Let's Encrypt.

#### 4.2 Tailscale: VPN

Tailscale is a secure mesh VPN service that simplifies the process of connecting devices over the internet without the need for traditional VPN configurations or complex networking setups. By leveraging the WireGuard protocol, Tailscale enables secure, private access to your home server or any device in your network from anywhere in the world.

• Install Tailscale:

1 curl -fsSL https://tailscale.com/install.sh | sh

• Start and Login:

```
sudo tailscale up
```

• Access Your Server: Connect to your server securely using Tailscale from any device.

#### 4.3 Pihole: Network ad Blocker, DNS sinkhole

Pi-hole is a network-wide ad blocker that acts as a DNS sinkhole. It effectively prevents unwanted content, such as advertisements and tracking scripts, from being loaded on any device connected to your network. By filtering DNS queries, Pi-hole blocks ads at the network level, making it a powerful tool for enhancing privacy and improving browsing speeds.

```
version: '3'
services:
pihole:
container_name: pihole
image: pihole/pihole:latest
```

```
# For DHCP it is recommended to remove these ports and
6
          instead add: network_mode: "host"
7
      ports:
        - "53:53/tcp"
8
        - "53:53/udp"
9
         - "67:67/udp" # Only required if you are using Pi-hole as
10
            your DHCP server
         - "4040:80/tcp"
11
      environment:
12
        TZ: 'America/Chicago'
13
        WEBPASSWORD: 'PASSWORD'
14
      # Volumes store your data between container upgrades
15
      volumes:
16
         - './etc-pihole:/etc/pihole'
17
         - './etc-dnsmasq.d:/etc/dnsmasq.d'
18
          https://github.com/pi-hole/docker-pi-hole#note-on-
19
      #
          capabilities
      cap_add:
20
         - NET_ADMIN # Required if you are using Pi-hole as your
21
            DHCP server, else not needed
      restart: unless-stopped
22
```

• Configure Pihole: Access the UI at http://<your\_server\_IP>:4040, configure Pihole here.

#### 4.4 QBittorrent: BitTorrent client

qBittorrent is a free and open-source BitTorrent client designed for downloading and uploading files using the BitTorrent protocol. It provides a user-friendly interface while incorporating a variety of advanced features, making it a popular choice among torrent users.

```
version: '3'
1
  services:
2
    qbittorrent:
3
       image: lscr.io/linuxserver/qbittorrent:latest
4
       container_name: gbittorrent
5
       environment:
6
         - PUID=1000
7
         - PGID=1000
8
         - TZ=Etc/UTC
9
         - WEBUI_PORT=5000
10
         - TORRENTING_PORT=6881
11
       volumes:
12
         - /path/to/qbittorrent/appdata:/config
13
         - /media/hdd500/nextcloud/data/swarupa/files/Downloads:/
14
            downloads #optional
```

15 ports: 16 - 5000:5000 17 - 6881:6881 18 - 6881:6881/udp 19 restart: unless-stopped

• Access qbitTorrent: Access the UI at http://<your\_server\_IP>:5000,Access QbitTorrent web portal here.

#### 4.5 Webmin: Web-Based Administration Tool

Webmin is a web-based interface for system administration on Unix-like systems. It allows you to manage your server through a web interface, providing access to various services and configuration files without needing to edit them manually.

#### • Docker Compose file:

```
version: '3'
1
  services:
2
     webmin:
3
       image: jc21/webmin:latest
4
       container_name: webmin
5
       ports:
6
         - "10000:10000"
7
       environment:
8
         - WEBMIN_USER=admin
9
         - WEBMIN_PASS=PASSWORD
10
       restart: unless-stopped
11
```

• Configure Webmin: Access the UI at http://<your\_server\_IP>:10000, and log in with the username and password specified in the environment variables.

#### 4.6 Homarr: Self-Hosted Application Dashboard

Homarr is a self-hosted application dashboard for organizing and accessing your favorite web applications. It supports various authentication methods, including SSH and Samba, allowing for streamlined management of applications.

#### • Docker Compose file for Homarr:

```
version: '3'
1
  services:
2
    homarr:
3
      image: homarr/homarr:latest
4
      container_name: homarr
5
      environment:
6
         - NODE_ENV=production
\overline{7}
         - HOMARR_DB=/data/homarr.db
8
         - HOMARR_BACKEND_URL=http://<your_server_IP>:8080
9
```

10 volumes: 11 - /path/to/homarr/data:/data 12 ports: 13 - "7575:7575" 14 restart: unless-stopped

• Access Homarr: Access the UI at http://<your\_server\_IP>:7575.

## 5 Conclusion

Setting up a home server using an old laptop and Debian Linux is an affordable and efficient way to centralize media, cloud storage, and home automation. Docker containers simplify the management of services like HomeAssistant, Jellyfin, and Nextcloud. By incorporating a reverse proxy with Nginx Proxy Manager and secure access through Tailscale, the server is both accessible and secure for home use.